#### عمدده المعليفر الإلا غرادتي والمدول الرقمني

Deanship of E-Learning and Digital Transformation

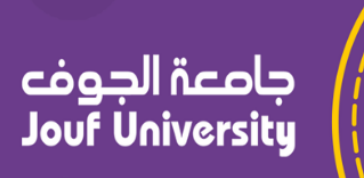

:::

:::

# **Course content**

**Instructor Guides** 

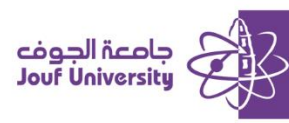

## **Course content**

The section that contains all the educational materials related to the course. This section may include lectures in the form of text files, multimedia files, links, or any other educational elements.

To add Course content, log in to Blackboard at Al-Jouf University and navigate to your course.

Then follow these steps

### Creating Course Content:

| 👻 Home Page   الصفحة الرئيسية                                | Build Content 🗸 | Assessments V Tools V Pa | artner Content 🗸 |
|--------------------------------------------------------------|-----------------|--------------------------|------------------|
| <ul> <li>Course   وصف المقرر</li> <li>Description</li> </ul> | Create          | New Page                 |                  |
| Course   أسكاذ المقرر 🕑 Instructor                           | ltem            | Content Folder           |                  |
|                                                              | File            | Module Page              |                  |
| Course   إعلادات المقرر                                      | Audio           | Blank Page               |                  |
| Announcements                                                | Image           | Mashups                  |                  |
| 😒 Course   المحتوى الدراسي                                   | Video           | Flickr Photo             |                  |
| Content                                                      | Web Link        | SlideShare Presentation  |                  |
| Discussion   لوحات التقائل 💿<br>boards                       | Learning Module | YouTube Video            |                  |
| assignment 🛛 😒                                               | Lesson Plan     |                          |                  |
| Exams   الاختبارات                                           | Syllabus        |                          |                  |
|                                                              | Course Link     |                          |                  |

From the course menu, click on "Course Content," then select "Create Content."

Blackboard allows you to add various content elements (folder, file, image, video, web link, etc.).

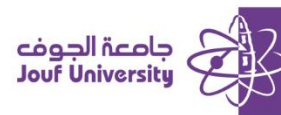

#### ✤ Create Content Folder:

A **content folder** used to organize content items. Content folders can group materials based on format, such as placing all media files in one folder, or grouping all lesson items in one place on a weekly basis.

| Build Cor | ntent v | Assessments $\lor$ Tools $\lor$ | Partne |
|-----------|---------|---------------------------------|--------|
| Create    | 1       | New Page                        |        |
| ltem      | Ŀ       | Content Folder                  |        |
| File      |         | Module Page                     |        |
| Audio     |         | Blank Page                      |        |

1. To add a content folder, select "Content Folder" from the "Create Content" menu.

| CONTENT FOLDER INFO               | DRMATION                                       |         |
|-----------------------------------|------------------------------------------------|---------|
| * Name                            |                                                |         |
| Color of Name                     | Black                                          | 2       |
| Text<br>For the toolbar, press AL | T+F10 (PC) or ALT+FN+F10 (Mac).                |         |
| в I <u>У</u> <del>S</del>         | Paragraph V Arial V 10pt                       | ~ 🗄 ~ 👌 |
| ~ ~ 트 프                           | Ξ Ξ Ξ Ξ X <sup>2</sup> X <sub>2</sub> 𝒞 𝔅 𝔄 Π. | - ± 🗸   |
|                                   | ± ± ≅ ↔ † ↔ ⊙ 23 ⊕                             |         |
|                                   |                                                |         |
|                                   |                                                |         |

2. Enter the folder's name and description in the designated fields.

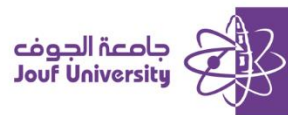

| Permit Users to View this<br>Content | ● Yes 🔿 No    | 3                                           |            |
|--------------------------------------|---------------|---------------------------------------------|------------|
| Track Number of Views                | 🔾 Yes 💿 No    |                                             |            |
| Select Date and Time<br>Restrictions | Display After | yyyy. Time may be entered in any increment. | $\bigcirc$ |
|                                      | Display Until | www. Time may be entered in any increment.  | $\bigcirc$ |

3. Select the availability option (Yes or No), then set the date and time restrictions for

the item **Display After** and **Display Until**.

| Course C   المحتوى الدراسي | ontent 🛇       |                 |
|----------------------------|----------------|-----------------|
| Build Content V Assessm    | ents v Tools v | Partner Content |
| <sup>‡</sup>               |                |                 |

4. Then click "Submit" to display the item as follows in the content area.

#### Create Item:

Item type content used to add one or more items at a time. All the items you add displayed together in a single list. You can also add a text description; include files, multimedia, and links.

| ))   المحتوى الدر اسي | ourse Content 🛇       |        |
|-----------------------|-----------------------|--------|
| Build Content 🗸       | Assessments V Tools V | Partne |
| Create                | New Page              | _      |
| Item                  | 1 Content Folder      |        |
| File                  | Module Page           |        |
| Audio                 | Blank Page            |        |
| Image                 | Mashups               |        |

1. From the *Build content* menu, click on an *item*.

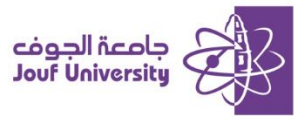

| * Name   Color of Name     Black     Text     For the toolbar, press ALT+F10 (PC) or ALT+FN+F10 (Mac).     Black     2     For the toolbar, press ALT+F10 (PC) or ALT+FN+F10 (Mac).     Color of Name     Paragraph     Y     Image: Alternative of the toolbar of the toolbar of toolbar of the toolbar of toolbar of toolbar |   |            |   |     |    |     |      |   |                |       |          |         |          |               |        |                 |
|----------------------------------------------------------------------------------------------------|---|------------|---|-----|----|-----|------|---|----------------|-------|----------|---------|----------|---------------|--------|-----------------|
| Color of Name Black Text For the toolbar, press ALT+F10 (PC) or ALT+FN+F10 (Mac). B I U S Paragraph × Arial × 10 pt × := × := × A                                                                                                    |   |            |   |     |    |     |      |   |                |       |          |         |          |               | me     | Nai             |
| <b>B</b> $I$ <b>U</b> $\mathfrak{S}$ Paragraph $\vee$ Arial $\vee$ 10pt $\vee$ $\coloneqq$ $\vee$ $\models$ $\vee$ A                                                                                                    |   |            | 2 | [   | -  | 1   |      |   | (<br>10 (Mac). | Black | PC) or A | T+F10 ( | ress ALT | ne<br>par. pr | of Nan | Color o<br>Text |
|                                                                                                    | ~ | ~ <u>A</u> | Ē | = ~ | ~  | )pt | , 10 |   | Arial          | ~     | graph    | Parag   | ÷        | Ū             | Ι      | В               |
| $\begin{array}{cccccccccccccccccccccccccccccccccccc$                                                                                                    |   |            | ⊞ | ×   | ⊞~ |     | Ω    | ¶ | ± 🗸            | - 2   | ¶<       | Я       | S.       | 8             | $X_2$  | $X^2$           |

2. Enter the *Name* and *description* data in the designated box.

| ACHMENTS                     |                                     | 3                          |                             |        |
|------------------------------|-------------------------------------|----------------------------|-----------------------------|--------|
| u can drag files from your o | computer to the Attach Files area o | or use the browse function | ons. Files are saved in the | top-le |
| Attach Files                 | Browse Local Files                  | Browse Course Files        | Browse Cloud Service        | ]      |
|                              |                                     |                            |                             |        |

3. Attach files by clicking *Browse local files* to display them in the content area.

| Content                              | ● Yes ─ No                               |                                  | 4          |
|--------------------------------------|------------------------------------------|----------------------------------|------------|
| Track Number of Views                | 🔿 Yes 💿 No                               |                                  |            |
| Select Date and Time<br>Restrictions | Display After Enter dates as mm/dd/yyyyy | Time may be entered in any inc   | crement.   |
|                                      | 🗌 Display Until                          |                                  | $\bigcirc$ |
|                                      | Display Until Enter dates as mm/dd/yyyyy | . Time may be entered in any ind | crement.   |

Select *Permit users to view this content* (Yes or No), then Select the *date and time restrictions*.

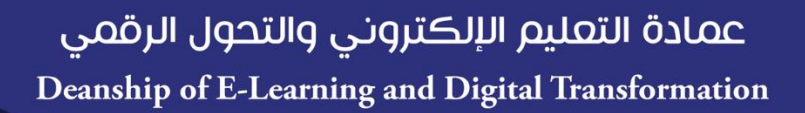

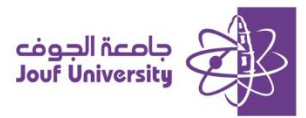

| 💿 المحاضرة الأولى                                                                                                    |
|----------------------------------------------------------------------------------------------------|
| docx ♡ (11.254 KB). الوحدة الأولى الجزء 1 📋 Attached Files:<br>(11.254 KB) (مالوحدة الأولى الجزء 2 📋 docx (11.254 KB). الوحدة الأولى الجزء 3 |
| مرفق لكم جميع الأجزاء الخاصة بالمحاضرة الأولى                                                                                                |
|                                                                                                    |

5. Click *Submit* to make the item appear in the content area.

#### ✤ Create File

This type of content used to add a file to the content list. You cannot add a description attached to the file, so be sure to use a meaningful title. You can choose whether students will open the file as a page within the course or in a separate window or tab.

| C   المحتوى الدر اسي | ourse Content 📀 |             |                   |
|----------------------|-----------------|-------------|-------------------|
| Build Content 🗸      | Assessments 🗸   | Tools 🗸 🛛 F | Partner Content 🗸 |
| Create               | New Page        |             |                   |
| Item                 | Content Folder  | 1           |                   |
| File                 | Module Page     |             |                   |
| Audio                | Blank Page      |             |                   |

1. From the *Build content* menu, click on a *File*.

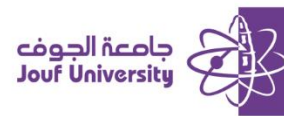

| SELECT FILE                                              |                                                                                                    |                                              |
|----------------------------------------------------------|----------------------------------------------------------------------------------------------------|----------------------------------------------|
| Select a local file by click<br>within the Course enviro | ing <b>Browse Local Files</b> or one from within Course Files by clicking <b>Brows</b><br>nment or <b>Yes</b> to display it as a separate piece of content with no Course p | <b>e Course Files</b> . Enter a Name for the |
| * Name                                                   |                                                                                                    | 2                                            |
| Color of Name                                            | Black                                                                                                    |                                              |
| * Find File                                              | Browse Local Files Browse Course Files                                                                                                    | 3                                            |

- 2. Enter the file *Name* in the box.
- 3. On Find File Click *Browse local files* to add file to the content area.

| STANDARD OPTIONS                     |               |                                             |
|--------------------------------------|---------------|---------------------------------------------|
| Permit Users to View this<br>Content | ● Yes ○ No    | 4                                           |
| Track Number of Views                | 🔾 Yes 💿 No    |                                             |
| Select Date and Time<br>Restrictions | Display After | yyyy. Time may be entered in any increment. |
|                                      | Display Until | yyyy. Time may be entered in any increment. |

4. Select *Permit users to view this content* (Yes or No), then Select the *date and time restrictions.* 

| Course Conte   المحتوى الدراسي | nt 📀                        |
|--------------------------------|-----------------------------|
| Build Content V Assessments    | ✓ Tools ✓ Partner Content ✓ |
| <u>LEC_1</u> ⊘                 | 5                           |

5. Then click *Submit* to add file in the content area.

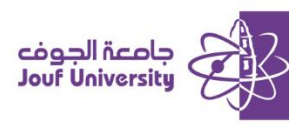

#### Create Image

Through the Blackboard system, you can add several types of images such as (gif, jif, jpg, jpeg, png, and tiff), you can choice the dimensions of the image and add a description.

| Build Content 🗸 | Assessments 🗸 | Tools 🗸 | Partner Content 🗸 |
|-----------------|---------------|---------|-------------------|
| Create          | New Page      |         |                   |
| Item            | Content Folde | r       |                   |
| File            | Module Page   | 1       |                   |
| Audio           | Blank Page    |         |                   |
| Image           | Mashups       |         |                   |
| Video           | Flickr Photo  |         |                   |

1. From the Build content menu, click on a Image.

| ELECT IMAGE FILE |                                                 |            |
|------------------|-------------------------------------------------|------------|
| * Name           |                                                 | 2          |
| Color of Name    | Black                                           |            |
| * Find File      | Browse Local Files Browse Course Files Browse M | lashups⊗ 3 |

- 2. Enter the image *Name* in the box.
- 3. On Find File Click *Browse local files* to add Image source to the content area.

| Permit Users to View this<br>Content | ● Yes 🔿 No                            | 4                                                |
|--------------------------------------|---------------------------------------|--------------------------------------------------|
| Track Number of Views                | 🔾 Yes 💿 No                            |                                                  |
| Select Date and Time<br>Restrictions | Display After                         | <i>ty. Time may be entered in any increment.</i> |
|                                      | Display Until Enter dates as mm/dd/yy | <i>yy. Time may be entered in any increment.</i> |

- Select *Permit users to view this content* (Yes or No), then Select the *date and time restrictions.*
- 5. Then click *Submit* to add *Image* in the content area.

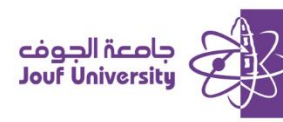

#### Create Web Link

This type of content used to add a link to an external site in the content menu. The site opened within the Blackboard system or in a separate window or tab.

| Build Content 🗸 | Assessments V Tools V   | Partner Content V |
|-----------------|-------------------------|-------------------|
| Create          | New Page                |                   |
| ltem            | Content Folder          | 1                 |
| File            | Module Page             |                   |
| Audio           | Blank Page              |                   |
| Image           | Mashups                 |                   |
| Video           | Flickr Photo            |                   |
| Web Link        | SlideShare Presentation |                   |

1. From the *Build content* menu, click on a *Web Link* 

| WEB LINK INFORMATIC | N                                     |               |
|---------------------|---------------------------------------|---------------|
| * Name              |                                       | 2             |
| * URL               | For example, http://www.myschool.edu/ | der? <b>3</b> |

- 2. Enter the Link *Name* in the box.
- 3. Enter the URL for the "Web Link".

| ATTACHMENTS  | omputer to the Attach Files area o | <b>4</b><br>or use the browse funct | ions. Files are saved in the to | -1-0 |
|--------------|------------------------------------|-------------------------------------|---------------------------------|------|
| Attach Files | Browse Local Files                 | Browse Course Files                 | Browse Cloud Service            |      |
| i, <u>L</u>  |                                    |                                     |                                 |      |

4. You can attach Files linked to a web link by clicking on browsing local files.

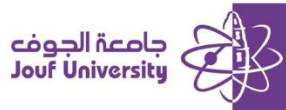

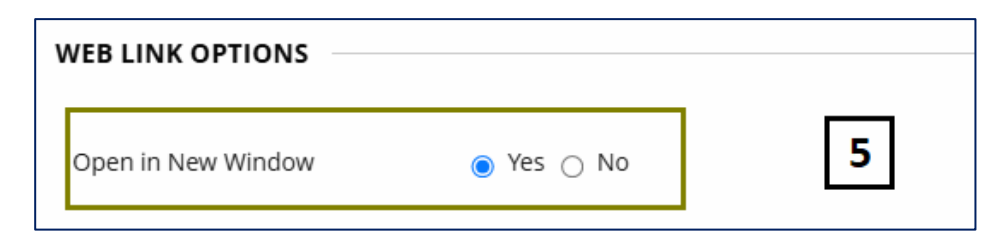

5. Select open the link within the Blackboard system or by opening in a new window

| Permit Users to View this<br>Content | í Yes ⊖ No    | 6                                                                                                    |
|--------------------------------------|---------------|----------------------------------------------------------------------------------------------------|
| Track Number of Views                | 🔿 Yes 💿 No    | -                                                                                                    |
| Select Date and Time<br>Restrictions | Display After | <i>and the second second </i> |
|                                      | Display Until | nyyy. Time may be entered in any increment.                                                                                                    |

- Select *Permit users to view this content* (Yes or No), then Select the *date and time restrictions.*
- 7. Then click *Submit* to add *Image* in the content area.